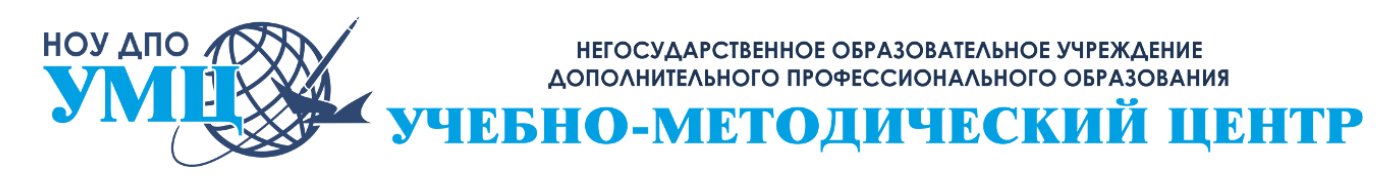

Фактический адрес: 650000, Российская Федерация, г. Кемерово, ул. Н. Островского, 12 Почтовый адрес: 650000, Российская Федерация, г. Кемерово, пр. Кузнецкий, 17, оф. 206 Телефон/факс: 8(3842) 45-41-11, 36-56-05, 36-58-12, E-mail: umc.pk@mail.ru Web: www.umc-kem.ru ОКПО 85223316, ОГРН 1084200002260, ИНН/КПП 4205152080/420501001

# ПОДРОБНОЕ РУКОВОДСТВО

## ДЛЯ ПРОХОЖДЕНИЯ ГИГИЕНИЧЕСКОЙ ПОДГОТОВКИ НА ДИСТАНЦИОННОЙ ОБРАЗОВАТЕЛЬНОЙ ПЛАТФОРМЕ

## для физических лиц

- 1. Оплата обучения
- 2. Отправка заявки
- 3. Настройка браузера
- 4. Регистрация на платформе
- 5. Обучение и пробное тестирование
- 6. Запись на аттестацию

# 1. Оплата обучения

1.1. Перед отправкой заявки на обучение Вам необходимо произвести предварительную оплату обучения:

### Оплата по штрих коду (QR-код)

Эта опция доступна для владельцев смартфонов, которые установили мобильное приложение любого интернет-банка. Здесь применяется такая схема:

- 1. Вход в мобильное приложение вашего банка;
- 2. Выбор раздела «ПЛАТЕЖИ И ПЕРЕВОДЫ»;
- 3. В подразделе «ПЛАТЕЖИ» выбрать «Оплата по QR или штрихкоду»;
- 4. Отсканировать «ШТРИХ КОД»:

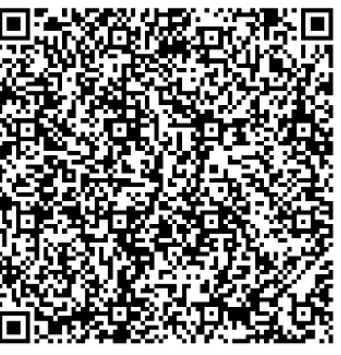

- 5. Далее заполняются все поля, где указываются параметры платежа:
  - Ф.И.О. (фамилия имя отчество полностью)
  - Адрес плательщика (адрес действующей прописки)

- Назначение платежа (необходимо указать «ГК-ДИС Профессиональная гигиеническая подготовка»)
- Сумма платежа 400 рублей

Важно! В полях Ф.И.О. и адрес плательщика должны быть указаны данные лица, которое будет проходить обучение.

# 2. Отправка заявки

- 2.1. Зайдите на главную страницу сайта учебного центра: <u>www.umc-kem.ru</u>
- 2.2. В верхнем меню нажмите на кнопку «Гигиеническое обучение».

| умц                  | Гигиеническое обучение | Оформление<br>ЛМК | Повышение<br>квалификации | Медицинское<br>образование | Контакты<br>центра       | Обратный звонок         |
|----------------------|------------------------|-------------------|---------------------------|----------------------------|--------------------------|-------------------------|
| Ваш город :   Кемеро | во                     |                   | ند                        | 8 (3842) 36-56-05          | <b>U ПН-ЧТ: 8:00 - 1</b> | 17:00, ПТ: 8:00 - 16:00 |

**2.3.** После перехода на следующую страницу выберете форму обучения – «**Дистанционная**».

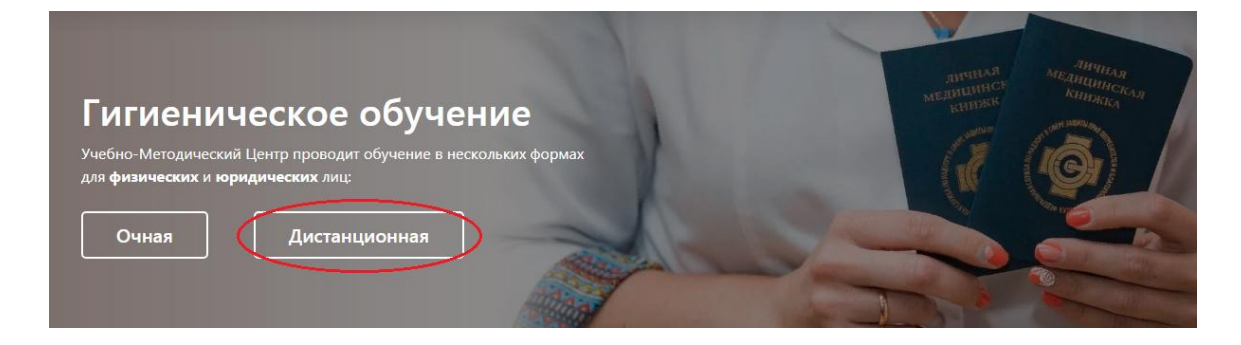

**2.3.** Далее нажмите на вкладку **«физические лица»**, выберите пункт 2 **«отправить заявку и квитанцию об оплате»** и нажмите **«перейти к заполнению заявки»**.

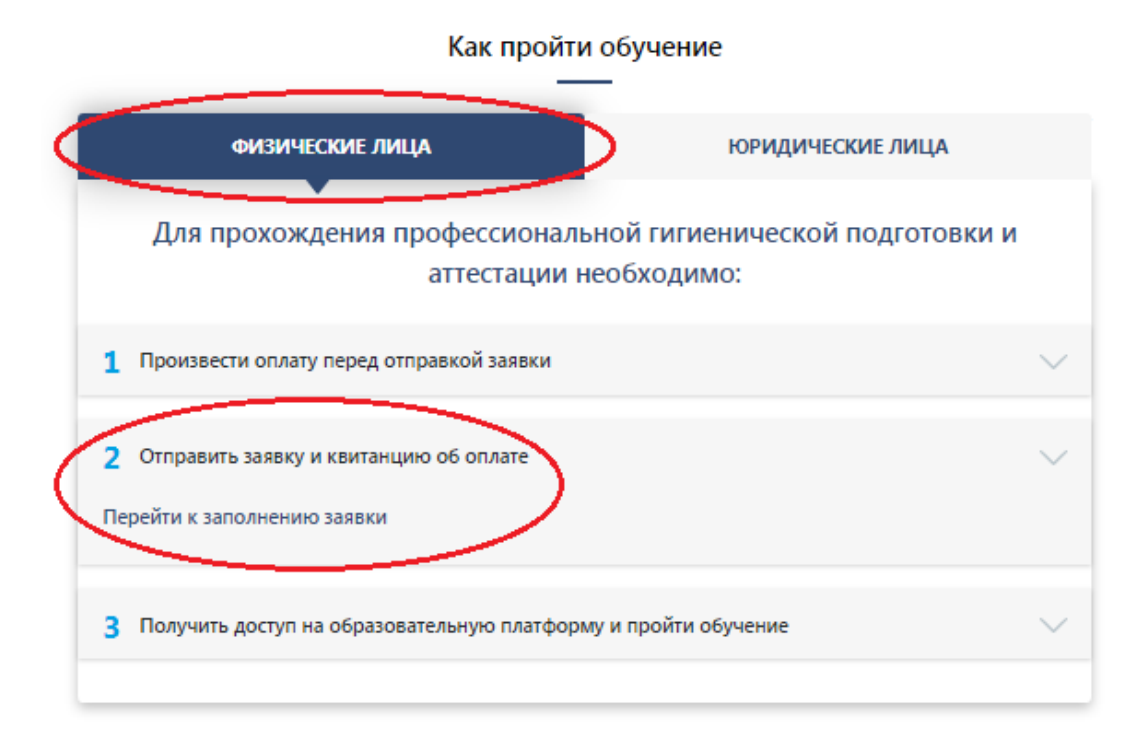

**2.4.** Заполните форму заявки на обучение и нажмите кнопку **«отправить»**. Обязательно прикрепите чек об оплате для обработки Вашей заявки.

| Заявка для физических лиц                                                                  |         |
|--------------------------------------------------------------------------------------------|---------|
| Фамилия:*                                                                                  |         |
|                                                                                            |         |
| Име:*                                                                                      |         |
| Даниил                                                                                     |         |
| Отчество: *                                                                                |         |
| Телефон: *                                                                                 |         |
| +7 (923) 510-08-08                                                                         |         |
| Электронная почта: *                                                                       |         |
| lodzade@bk.ru                                                                              |         |
| Город обучения: *                                                                          |         |
| Не выбрано                                                                                 | 1       |
| Место работы: *                                                                            |         |
| Должность: *                                                                               |         |
| <ul> <li>Наличие личной медицинской книжки</li> <li>Прикрепить чек об оплате: *</li> </ul> |         |
| Файл не выбран                                                                             | Выбрать |
| Нажимая на кнопку, я принимаю усповия соглашения.                                          |         |

**2.5.** После подтверждения поступления денежных средств на расчетный счет учебного центра (до 3-х рабочих дней) на Вашу электронную почту будет направлено письмо с доступом на платформу дистанционного образования, в котором будут подробные инструкции прохождения обучения.

# 3. Настройка браузера

ВНИМАНИЕ! Перед прохождением обучения рекомендуем провести настройку Вашего браузера или скачать подходяще приложение.

### **3.1.** Браузер Mozilla Firefox

Для данного браузера дополнительные настройки не нужны. Для работы Вам необходимо только скачать данный браузер пройдя по ссылке: <u>https://www.mozilla.org/</u> В случае если данный браузер у Вас уже установлен, то рекомендуем пользоваться только им для прохождения обучения. Возможно для работы, Вам придется обновить Adobe Flash Player. Сделать это можно перейдя по ссылке <u>https://get.adobe.com/flashplayer</u> и нажать кнопку «Загрузить Flash Player».

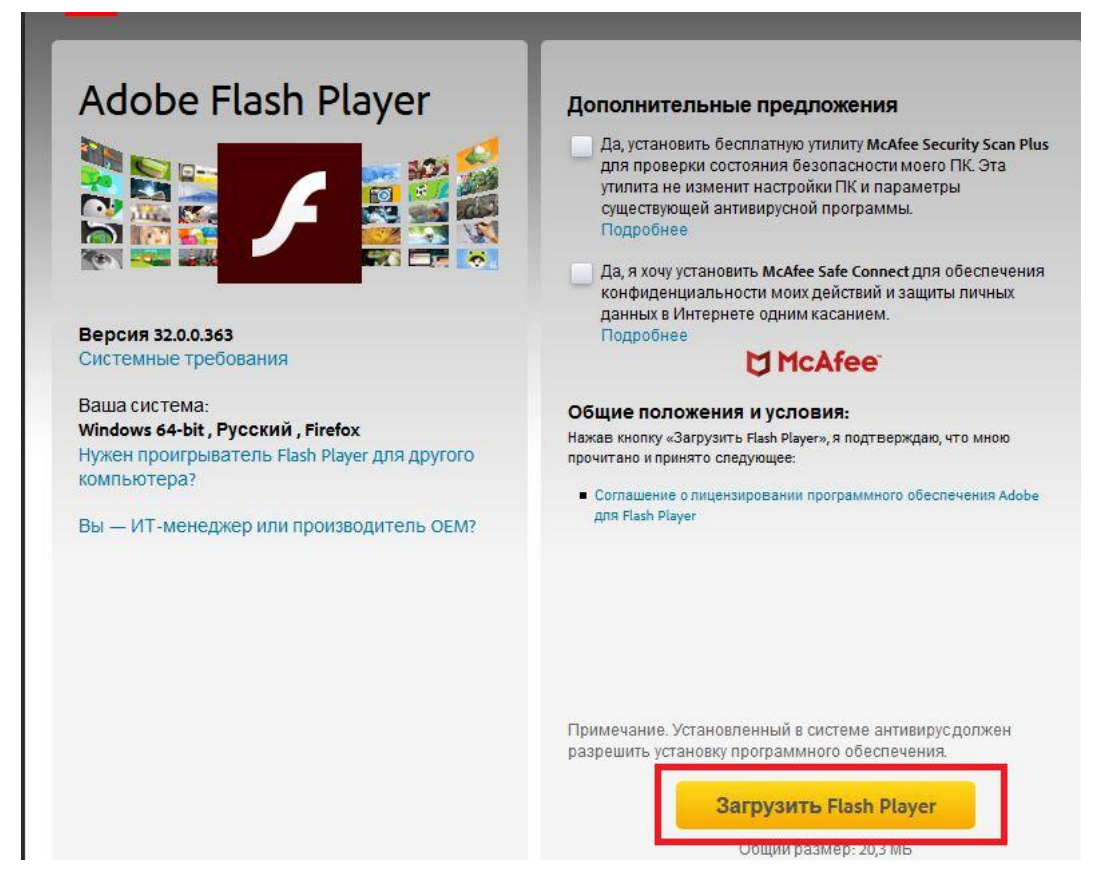

### **3.2.** Браузер Internet Explorer

**3.2.1.** Пройдите по ссылке на сайт образовательной платформы: <u>www.do.umc-kem.ru</u> **3.2.2.** Откройте «меню инструментов» (выглядит как шестеренка) в правом верхнем углу Internet Explorer.

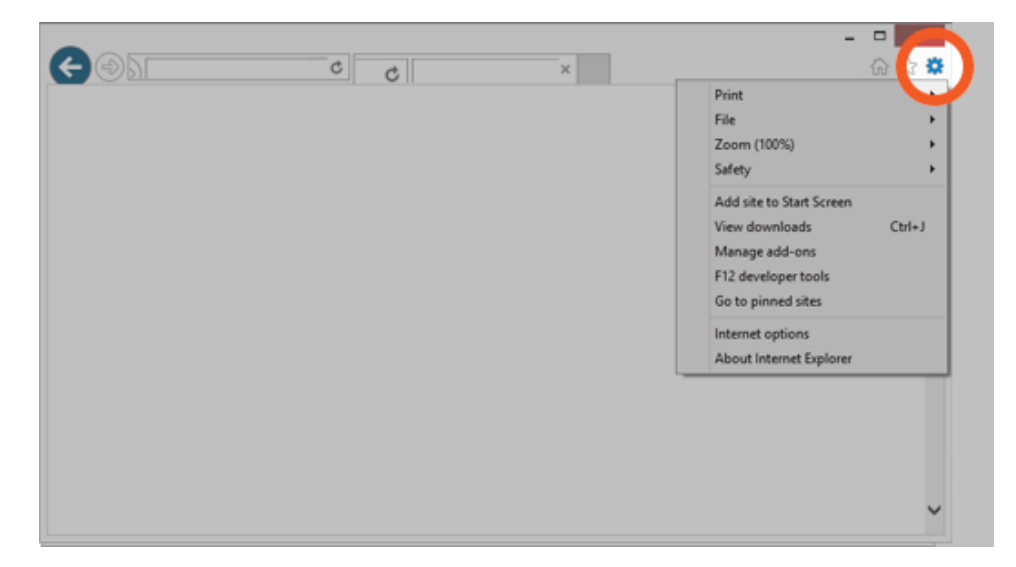

**3.2.3.** В открывшемся выпадающем «меню инструментов» выбрать пункт «настроить надстройки».

| Печать                                     | >            |
|--------------------------------------------|--------------|
| Файл                                       | >            |
| Масштаб (100%)                             | >            |
| Безопасность                               | >            |
| Открыть с помощью Microsoft Edge           | CTRL+SHIFT+E |
| Добавить сайт в список приложений          |              |
| Просмотреть загрузки                       | CTRL+J       |
| Настроить надстройки                       |              |
| Средства разработчика F12                  |              |
| Перейти к закрепленным сайтам              |              |
| Параметры просмотра в режиме совместимости |              |
| Свойства браузера                          |              |
| О программе                                |              |
|                                            |              |

**3.2.4.** В открытом окне найдите объект Shockwave Flash Object из списка и нажмите на него.

|                                                                              | Manage Add-ons                                                 |                                 | ×          |
|------------------------------------------------------------------------------|----------------------------------------------------------------|---------------------------------|------------|
| View and manage your Int                                                     | ernet Explorer add-ons                                         |                                 |            |
| Add-on Types                                                                 | Name                                                           | Publisher                       | Status ^   |
| Stand Extensions                                                             | Lync Browser Helper                                            | Microsoft Corporation           | Disable    |
| Search Providers                                                             | Office Document Cache Handler                                  | Microsoft Corporation           | Disable    |
| 2 Accelerators                                                               | Microsoft SkyDrive Pro Browser                                 | Microsoft Corporation           | Disable    |
| STracking Protection                                                         | Lync Click to Call                                             | Microsoft Corporation           | Disable    |
|                                                                              | Shockwave Flash Object                                         | Microsoft Windows 3rd           | Disable    |
|                                                                              | Send to OneNote                                                | Not Available                   | Enablec    |
| Show:<br>Currently loaded add-ons                                            | Shockwave Flash Object                                         | Microsoft W                     | indows 3rd |
| Shockwave Flash Object<br>Microsoft Windows 3rd party Cor                    | nponent                                                        |                                 |            |
| Version: 11.7.700.224<br>File date: Wednesday, June 5, 2<br>More information | Type: ActiveX Cont<br>2013, 3:39 AM Search for this add-on via | trol<br>default search provider |            |
|                                                                              |                                                                |                                 |            |
|                                                                              |                                                                |                                 | Enable     |

**3.2.5.** Далее нажмите кнопку **«включить (Enable)»** (№ 1 – на схеме), после этого нажмите кнопку **«закрыть (Close)»** (№ 2 – на схеме). Готово, браузер **Internet Explorer готов к работе** на образовательной платформе.

| View and manage your Intern                                                      | et Explorer add-ons                                      |                                   |         |
|----------------------------------------------------------------------------------|----------------------------------------------------------|-----------------------------------|---------|
|                                                                                  |                                                          |                                   |         |
| Add-on Types                                                                     | Name                                                     | Publisher                         | Status  |
| Icolbars and Extensions                                                          | Lync Browser Helper                                      | Microsoft Corporation             | Disable |
| Search Providers                                                                 | Office Document Cache Handler                            | Microsoft Corporation             | Disable |
| Accelerators                                                                     | Microsoft SkyDrive Pro Browser                           | Microsoft Corporation             | Disable |
| STracking Protection                                                             | Lync Click to Call                                       | Microsoft Corporation             | Disable |
|                                                                                  | Microsoft Windows 3rd party Comp                         | onent                             |         |
|                                                                                  | Shockwave Flash Object                                   | Microsoft Windows 3rd             | Disable |
|                                                                                  | Not Available                                            |                                   |         |
|                                                                                  | Send to OneNote                                          | Not Available                     | Enablec |
| Show:                                                                            | R OneNote Linked Notes                                   | Not Available                     | Enablec |
| Currently loaded add-ons                                                         |                                                          | _                                 |         |
| Shockwave Flash Object<br>Microsoft Windows 3rd party Compor                     | rent                                                     |                                   |         |
| /ersion: 11.7.700.224<br>File date: Wednesday, June 5, 2013,<br>More information | Type: ActiveX Cont<br>3:39 AM Search for this add-on via | trol<br>I default search provider |         |
|                                                                                  |                                                          | 0→r                               | Enable  |
|                                                                                  |                                                          |                                   | Enable  |

#### **3.3.** Браузер Google Chrome

**3.3.1.** Пройдите по ссылке на сайт образовательной платформы: <u>www.do.umc-kem.ru</u> **3.3.2.** В адресной строке слева необходимо нажать на надпись **«не защищено»**.

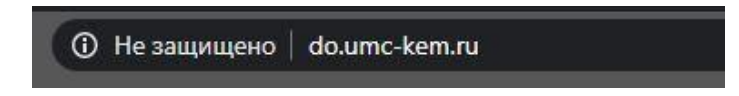

**3.3.3.** В выпадающем меню напротив пункта «Flash» необходимо выбрать «**разрешить**» и далее закройте меню, нажав на крестик в правом верхнем углу.

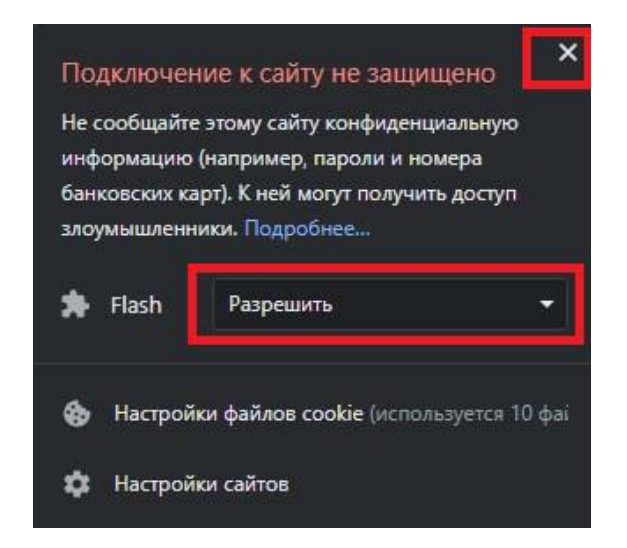

**3.3.4.** Появится сообщение «*Чтобы применить к сайту настройки, перезагрузите страницу»*. Далее нажмите кнопку «**Перезагрузить**». Готово, браузер **Google Chrome готов к работе** на образовательной платформе.

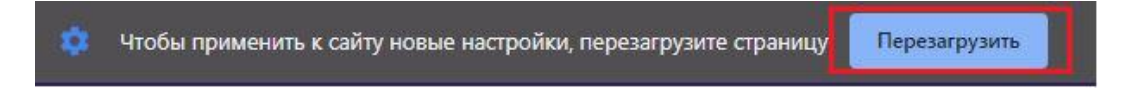

## 4. Регистрация на платформе

**4.1.** Важно! В течение 3-х календарных дней с момента получения письма для доступа Вам необходимо ознакомиться с инструкциями и пройти регистрацию на портале.

| ripanova_ji@umc-kem.ru                                                                                                    | 16 апр в 11:58 |  |
|----------------------------------------------------------------------------------------------------|----------------|--|
| Bam: 👐 lodza_de@umc-kem.ru 🔨                                                                                                    |                |  |
| 🔦 Ответить 🔿 Переслать 👕 Удалить                                                                                                    | ••• Ещё        |  |
| Письмо для 📕                                                                                                    |                |  |
| DOCX                                                                                                    |                |  |
|                                                                                                    |                |  |
|                                                                                                    |                |  |
|                                                                                                    |                |  |
|                                                                                                    |                |  |
|                                                                                                    |                |  |
| -                                                                                                    |                |  |
| С уважением,                                                                                                    |                |  |
| С уважением,<br>Юлия Рипанова                                                                                                    |                |  |
| С уважением,<br>Юлия Рипанова<br>Менеджер по работе с клиентами                                                                                                    |                |  |
| С уважением,<br>Юлия Рипанова<br>Менеджер по работе с клиентами<br>НОУ ДПО «Учебно – Методический Центр»                                                                                                    |                |  |
| С уважением,<br>Юлия Рипанова<br>Менеджер по работе с клиентами<br>НОУ ДПО «Учебно – Методический Центр»<br>гигиенического образования                                                                             |                |  |
| С уважением,<br>Юлия Рипанова<br>Менеджер по работе с клиентами<br>НОУ ДПО «Учебно – Методический Центр»<br>гигиенического образования<br>Тел./факс: 8 (3842) 36-58-12, Доб. 141                                   |                |  |
| С уважением,<br>Юлия Рипанова<br>Менеджер по работе с клиентами<br>НОУ ДПО «Учебно – Методический Центр»<br>гигиенического образования<br>Тел./факс: 8 (3842) 36-58-12, Доб. 141<br>E-mail: ripanova_ji@umc-kem.ru |                |  |

**4.2.** Для регистрации необходимо перейти по ссылке на сайт: <u>www.do.umc-kem.ru</u> **4.3.** Выберете курс «Профессиональная гигиеническая подготовка» из перечня доступных курсов.

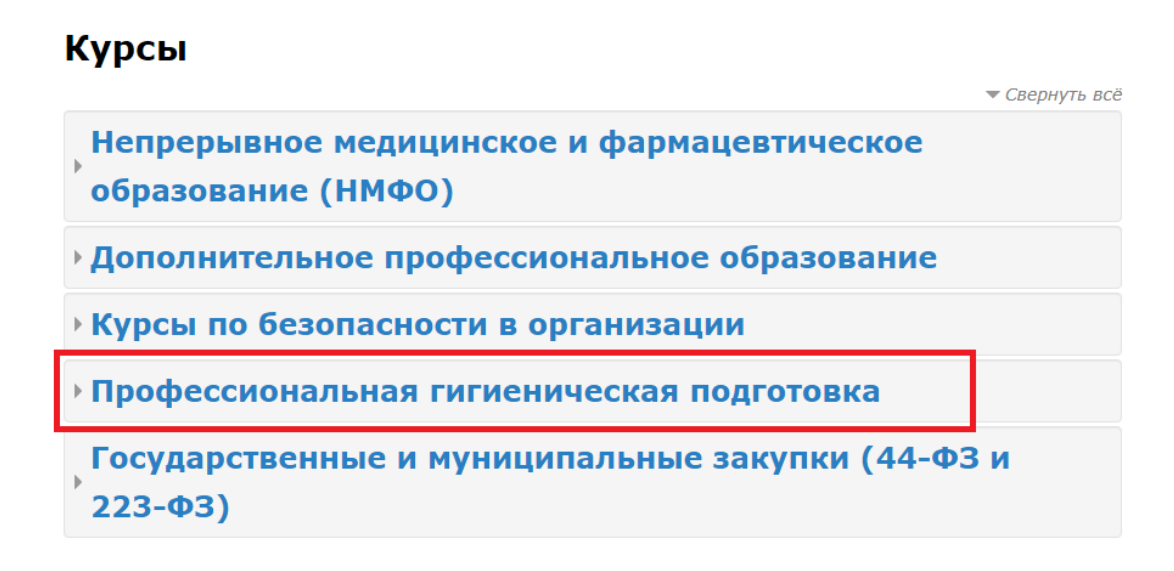

4.4. Выберете тему программы обучения с учетом Вашей профессии (должности).

|                                     | Категории                                                                  | курсов:                                          |                                           |
|-------------------------------------|----------------------------------------------------------------------------|--------------------------------------------------|-------------------------------------------|
|                                     | Профессиональная гигиеническая под                                         | готовка                                          | ¥                                         |
|                                     | Поиск курса:                                                               |                                                  |                                           |
|                                     | Приме                                                                      | нить                                             |                                           |
|                                     | Страница: 1                                                                | 2 (Далее)                                        |                                           |
| Программа проф<br>индивидуальных пр | ессионального гигиенического обучени<br>едпринимателей, осуществляющих про | я должностных лиц, рабо<br>изводство ПИВОБЕЗАЛКО | тников организаций и<br>ГОЛЬНОЙ продукции |
|                                     |                                                                            |                                                  | P                                         |
| Программа проф<br>СЕСТЕР дошкольны  | ессионального гигиенического обучени<br>к образовательных организаций      | я для должностных лиц –                          | СТАРШИХ МЕДИЦИНСКИХ                       |
|                                     |                                                                            |                                                  | [₽ (j)                                    |
| Программа диста<br>ПРАЧЕЧНЫХ        | нционного профессионального гигиени                                        | ческого обучения должно                          | остных лиц и РАБОТНИКОВ                   |
|                                     |                                                                            |                                                  | [* (j)                                    |

**4.5.** Далее Вам необходимо создать свой профиль, нажмите на кнопку **«создать учетную** запись».

| Вход                                                          | Вы в первый раз на нашем<br>сайте?                                                                                                    |  |  |  |  |
|---------------------------------------------------------------|----------------------------------------------------------------------------------------------------|--|--|--|--|
| Логин                                                         |                                                                                                    |  |  |  |  |
| Пароль                                                        | Для полноценного доступа к курсам на этом сайте Вам потребуется потратить пару минут, чтобы самостоятельно создать учетную запись.                                                                                                    |  |  |  |  |
| 🔲 Запомнить логин                                             | Для доступа к некоторым курсам может потребоваться «кодовое<br>своро», но сойностоно Вом но почеребится.                                                                                                    |  |  |  |  |
| Вход                                                          | Пово//, но сеччас оно ван не понадобится.<br>Пошаговая инструкция:<br>1. Укажите свои данные в форме «Новая учетная запись»                                                                                                    |  |  |  |  |
| Забыли логин или пароль?                                      | 2. На указанный Вами адрес электронной почты сразу же будет                                                                                                    |  |  |  |  |
| В Вашем браузере должен быть разрешен прием cookies 🕐         | отправлено письмо.<br>3. Прочитайте это письмо и пройдите по указанной в нем ссылке.<br>4. Учетная запись будет подтверждена и Вы войдете в систему.                                                                                                    |  |  |  |  |
| Некоторые курсы, возможно, открыты для гостей<br>Зайти гостем | <ol> <li>5. Теперь выберите заинтересовавший Вас курс.</li> <li>6. Если для записи на курс требуется кодовое слово, воспользуйтесь<br/>тем, что получили у учителя.</li> <li>7. Итак, теперь у Вас появился полный доступ к курсу. С этого<br/>момента для доступа к курсам, на которые Вы записались, Вам<br/>будет достаточно ввести логин и пароль (тот, что Вы указали<br/>заполняя форму).</li> </ol> |  |  |  |  |
|                                                               | Создать учетную запись                                                                                                    |  |  |  |  |

**4.6.** Заполните регистрационную форму. Логин и пароль необходимо самостоятельно придумать самостоятельно, определенных требований к ним нет. После заполнения формы нажмите на кнопку **«сохранить»**.

#### Новая учетная запись

| • Выберите имя пользо                   | ателя и пароль                                |            |
|-----------------------------------------|-----------------------------------------------|------------|
| Логин*                                  |                                               |            |
|                                         | Тароль должен содержать символов - не менее 6 |            |
| Пароль*                                 |                                               | 🗐 Показать |
| <ul> <li>Заполните информаці</li> </ul> | ю о себе                                      |            |
| Адрес электронной почты*                |                                               |            |
| Адрес электронной почты<br>(еще раз)*   |                                               |            |
| Имя*                                    |                                               |            |
| Фамилия*                                |                                               |            |
| Город                                   |                                               |            |
| Страна                                  | Выберите страну 🔻                             |            |
|                                         |                                               |            |
|                                         | Сохранить Отмена                              |            |

#### 4.7. После нажатия кнопки «сохранить» Вы увидите следующую надпись:

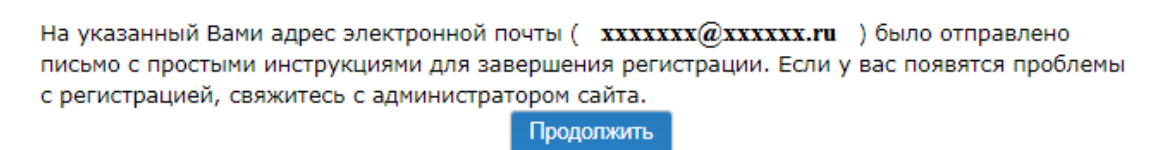

**4.8. Откройте свою почту. Активируйте учетную запись,** пройдя по ссылке в письме (в случае, если письмо не пришло в течение 10 минут – проверьте папку «Спам»).

| НОУ ДПО "Учебно-методический центр": подтверждение учетной зап                                                                 | ИСИ              |
|----------------------------------------------------------------------------------------------------|------------------|
| ноу ДПО "Учебно-методический центр"<br>distant@umc-kem.ru<br>вам: vv lodza_de@umc-kem.ru                                       | сегодня в 12:55  |
| 🔶 Ответить 🔿 Переслать 👕 Удалить 🚥 Ещё                                                                                         |                  |
| Здравствуйте, Даниил Лодза.                                                                                                    |                  |
| На сайте «НОУ ДПО "Учебно-методический центр"» был запрос на со<br>учетной записи с указанием Вашего адреса электронной почты. | оздание          |
| Для подтверждения новой учетной записи пройдите по ссылке:                                                                     |                  |
| http://do.umc-kem.ru/login/confirm.php?data=YRDDyhoFgNZys9J/lodza_<br>kem%2Eru                                                 | <u>de%40umc-</u> |

**4.9.** После перехода по ссылке Вы войдете в свою учетную запись и перейдете на главную страницу образовательного портала (вводить логин и пароль не требуется, они определятся автоматически). Далее необходимо повторно выполнить п. 3.3. и п. 3.4. (выбрать курс «Профессиональная гигиеническая подготовка» и тему программы

обучения с учетом Вашей профессии). Поле выбора программы обучения Вы перейдете на страницу записи на курс:

• Самостоятельная запись на курс

| Кодовое слово | 🔲 Показать         |
|---------------|--------------------|
|               | Записаться на курс |

ВНИМАНИЕ! После нажатия кнопки «Записаться на курс» у Вас имеется 24 часа на изучение учебного материала и прохождения пробного тестирования. Планируйте свое время на обучение заранее, перед тем как нажать на кнопку «записаться на курс».

**4.10.** Введите Ваше кодовое слово для записи. Кодовое слово указано в **«письме для** доступа», которое изначально было отправлено Вам на электронную почту. После ввода кодового слова нажмите на кнопку **«записаться на курс»**.

## 5. Обучение и пробное тестирование

**5.1.** После нажатия на кнопку «записаться на курс» откроется окно с учебными модулями, нажимайте на каждый из них и изучайте учебный материал перед пробным тестированием.

| модуль 1.                                                                                                    |  |
|----------------------------------------------------------------------------------------------------|--|
| Формирование здорового образа жизни и укрепление<br>здоровья                                                                                                    |  |
|                                                                                                    |  |
| МОДУЛЬ 2.                                                                                                    |  |
| Законодательные документы, регламентирующие<br>деятельность дошкольных образовательных организаций в<br>области охраны здоровья детей и санитарно-<br>эпидемиологического благополучия |  |
|                                                                                                    |  |
|                                                                                                    |  |
| модуль з.                                                                                                    |  |
| Санитарно-эпидемиологические требования к<br>дошкольным образовательным организациями                                                                                                  |  |
|                                                                                                    |  |
|                                                                                                    |  |
| модуль 4.                                                                                                    |  |
| 🧧 Эпидемиология                                                                                                    |  |

Важно! В случае если учебные модули не открываются, рекомендуем провести настройку Вашего браузера, либо скачать подходящее приложение (подробности в п. 3)

**5.2.** После изучения всех модулей нажмите на надпись «тест» и пройдите пробное тестирование.

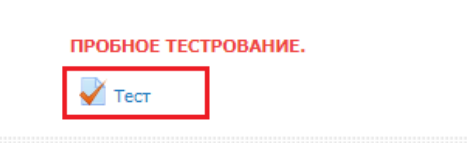

5.3. Нажмите «начать тестирование» и приступите к тесту.

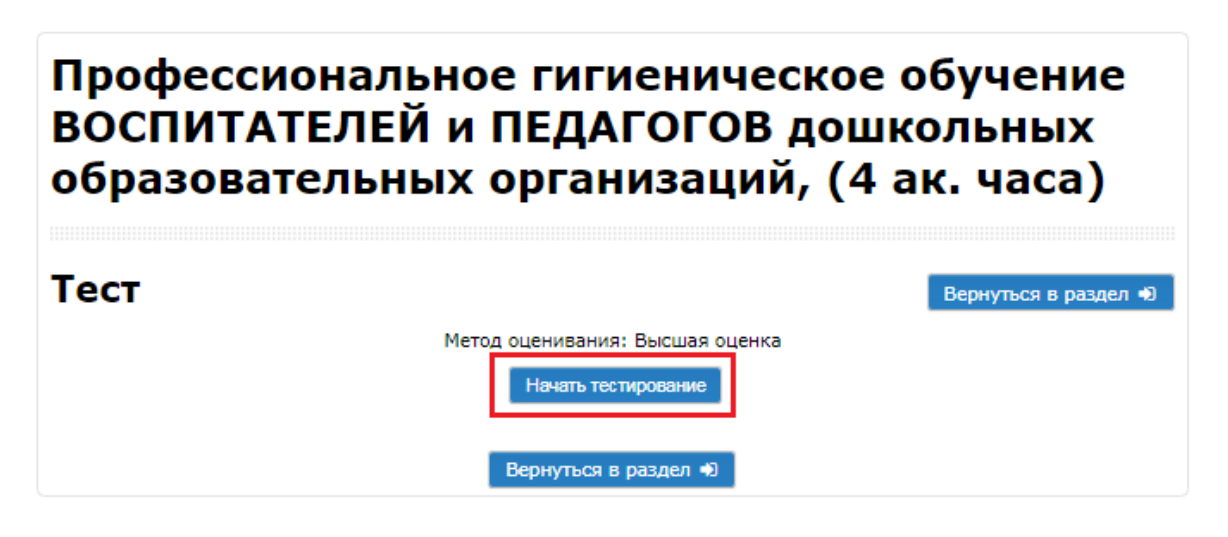

5.4. После прохождения тестирование нажмите «отправить все и завершить тест».

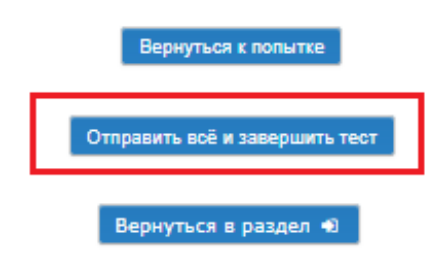

**5.5.** Количество подходов не ограничено. По итогам тестирования необходимо набрать не менее **71 баллов**. Из общего количества походов итоговым результатом считается результат с наибольшим процентом.

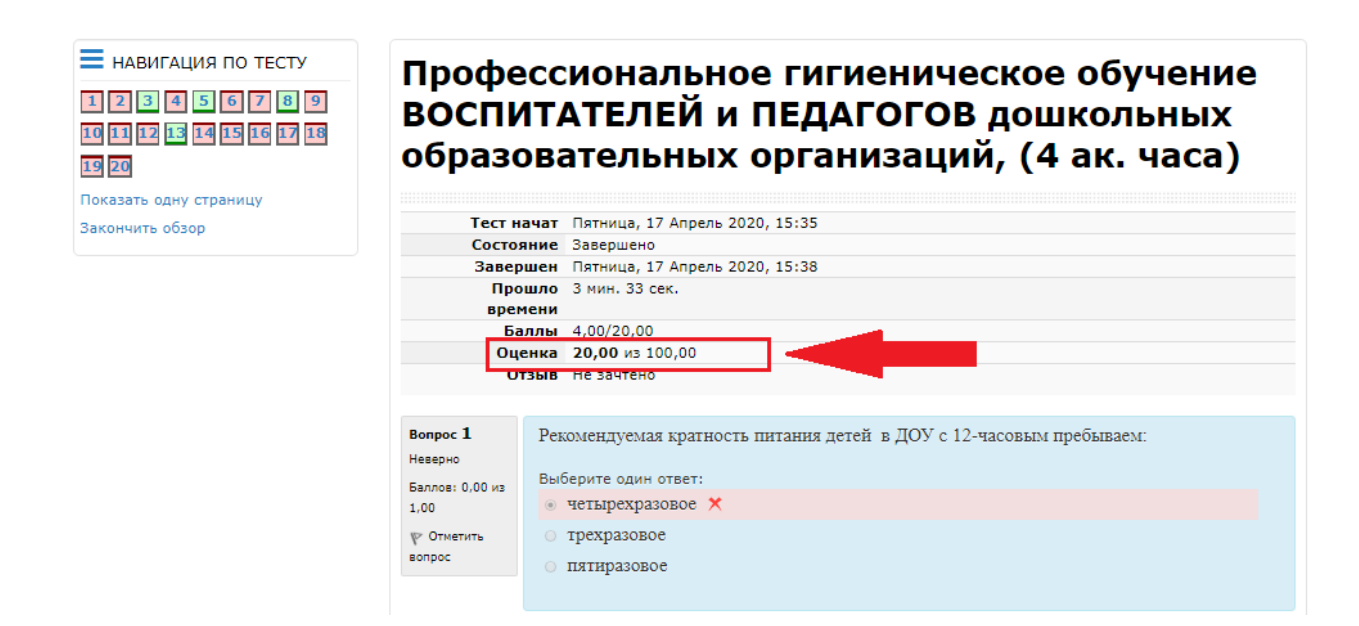

**5.6.** Для повторного прохождения тестирования необходимо выйти из данного теста нажав на кнопку **«закончить обзор»**.

| НАВИГАЦИЯ ПО ТЕСТУ<br>1 2 3 4 5 6 7 8 9<br>10 11 12 13 14 15 16 17 18<br>19 20 | Профессиональное гигиеническое обучение<br>ВОСПИТАТЕЛЕЙ и ПЕДАГОГОВ дошкольных<br>образовательных организаций, (4 ак. часа) |  |  |  |
|--------------------------------------------------------------------------------|----------------------------------------------------------------------------------------------------|--|--|--|
| Закончить обзор                                                                | Тест начат Пятница, 17 Апрель 2020, 15:35                                                                                   |  |  |  |
|                                                                                | Состояние Завершено                                                                                                    |  |  |  |
|                                                                                | Завершен Пятница, 17 Апрель 2020, 15:38                                                                                     |  |  |  |
|                                                                                | Прошло 3 мин. 33 сек.                                                                                                    |  |  |  |
|                                                                                | времени                                                                                                    |  |  |  |
|                                                                                | Баллы 4,00/20,00                                                                                                    |  |  |  |
|                                                                                | Оценка 20,00 из 100,00                                                                                                    |  |  |  |
|                                                                                | Отзыв Не зачтено                                                                                                    |  |  |  |

**5.7.** После выхода из предыдущих результатов тестирования нажмите на кнопку **«пройти тест заново»** и пройдите тестирование повторно до достижения результата не менее **71** баллов (зачет).

#### Результаты ваших предыдущих попыток

| Попытка | Состояние                                                 | Баллы /<br>20,00 | Оценка /<br>100,00 | Просмотр | Отзыв         |
|---------|-----------------------------------------------------------|------------------|--------------------|----------|---------------|
| 1       | Завершено<br>Отправлено Пятница, 17 Апрель 2020,<br>15:38 | 4,00             | 20,00              | Просмотр | Не<br>зачтено |

Высшая оценка: 20,00 / 100,00.

#### Итоговый отзыв

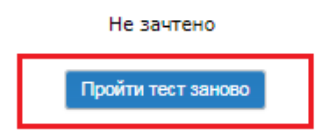

## 6. Запись на аттестацию

**После успешного прохождения** тестирования (когда Вы наберете не менее 71 балла) ожидайте в течение **3-х рабочих дней** вы получите на почту информационное письмо-приглашение для прохождения аттестации.

### ПОРЯДОК ПРОХОЖДЕНИЯ АТТЕСТАЦИИ:

- 1. Для проведения тестирования и внесения отметки в личную медицинскую книжку **предварительно запишитесь на аттестацию** по телефону, который будет указан в информационном письме.
- 2. По Вашей записи в указанную дату и время прийти по адресу проведения аттестации, при себе необходимо иметь:
  - Паспорт гражданина РФ.
  - Личную медицинскую книжку (при отсутствии оформляется на месте).

В соответствии с приказом МЗРФ от 29.06.2000 г. № 229 «О профессиональной гигиенической подготовке и аттестации должностных лиц и работников организаций» после прохождения профессиональной гигиенической подготовки Вы должны пройти аттестацию.

Аттестация проводиться специалистами ФБУЗ «Центр гигиены и эпидемиологии в Кемеровской области» и его филиалов <u>только после</u>:

- 1. Пройденного или действующего на дату обучения медицинского осмотра.
- 2. Пройденной профессиональной гигиенической подготовки.